## Dispatch (Services List) - Email Notification Added (14084) [Enhancement]

Last Modified on 01/30/2023 3:28 am EST

An Email Notification icon has been added to the Services List screen display to send service notification emails to select locations on a route. To use this feature, a template must be created (and marked Active) for the Operations Notification (Type) in *Setup > System > Notification Template*. To create an email notification:

- 1. Select the service locations you would like to include in the notification.
- 2. Click the email icon and the Email Notification popup window will display.
- 3. Select a template from the **Notification Template** dropdown. This will populate the Subject and Body fields with what is found in the template. If necessary, these fields can be edited before the email is sent.
- 4. Select Send Email when finished.

| SEF | VICES LIST |       |                  |                                                         |                                      |                   |            |             |            |             |     |           | ?     | 8 |
|-----|------------|-------|------------------|---------------------------------------------------------|--------------------------------------|-------------------|------------|-------------|------------|-------------|-----|-----------|-------|---|
| Dis | patch      | Ŧ     | Select Print For | mat 👻 🖨 🛛 🕰                                             | SET POSTING 🔻                        | SEDIT             | 🕒 PRINT (  | COMPLETED   |            | Search      |     | Q, (2)    | 0     |   |
|     | ROUTE      | SEQ 🕇 | ORDER NOTE       | LOCATION                                                | SCHEDULED DATE 🕇                     | CREATED ON        | WO#        | WO TYPE     | <b>7</b> s | ERVICE TYPE | QTY | EQUIPMENT | РНОТО | s |
|     | 04-102     | 1     |                  | 27588<br><u>FRITO LAY</u><br>1234 Cadance , ORI         | Mon 09/19/22                         | 08/10/22 4:50 pm  | 3870929    | Scheduled S |            | FL_SERVICE  | 1   | 8 Yard    |       |   |
| ø   | 04-102     | 2     |                  | 27281<br><u>NY PIZZA &amp; DELI</u><br>2222 EDGEWATER I | Mon 09/19/22<br>[<br>D               | 08/10/22 4:53 pm  | 3872094    | Scheduled S |            | FL_SERVICE  | 1   | 6 Yard    |       |   |
|     | 04-102     | 4     |                  | EMAIL NOTIFICATION                                      |                                      |                   | FL_SERVICE | 1           | 8 Yard     |             |     |           |       |   |
|     | 04-102     | 5     |                  | NOTIFICATION TEMPLATE                                   | Operations notification Notification | Edit Subject Line | -          | FL_SERVICE  | 1          | 8 Yard      |     |           |       |   |
|     | 04-102     | 6     |                  | BODY                                                    |                                      | FL_SERVICE        | 1          | 2 Yard      |            |             |     |           |       |   |
|     | 04-102     | 7     |                  | @@division.addressline1;;<br>operations notification    |                                      | FL_SERVICE        | 2          | 8 Yard      |            |             |     |           |       |   |
|     | 04-102     | 7     |                  |                                                         |                                      | FL_SERVICE        | 1          | 2 Yard      |            |             |     |           |       |   |
|     | 04-102     | 8     |                  | FL_SERVICE 1 8 Yard                                     |                                      |                   |            |             |            |             |     |           |       |   |
|     | 04-102     | 9     |                  |                                                         |                                      |                   |            |             |            | FL_SERVICE  | 1   | 2 Yard    |       |   |
|     | 04-102     | 10    |                  | 400 S HOINT CLUD E                                      | SEND EMAIL                           | CANCEL            |            |             |            | FL_SERVICE  | 1   | 4 Yard    |       |   |
|     |            |       |                  |                                                         | SAVE                                 | CLOSE             |            |             |            |             |     |           |       |   |

Pathway: Operations > Dispatch; Setup > System > Notification Template Article Link: Route Service Notifications